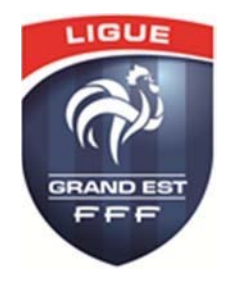

# Engagements FOOTCLUBS

Objectif : vous permettre, à partir de Footclubs, d'engager une équipe de votre club au niveau ligue concernant les compétitions 2019/2020.

L'utilisateur Footclubs doit avoir un profil « gestionnaire compétitions » sans quoi il ne pourra pas engager d'équipe mais uniquement consulter.

• Etre dans la saison « 2019/2020 »,

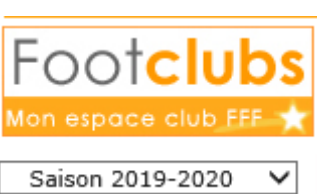

• Ouvrir le menu Compétitions puis Engagements,

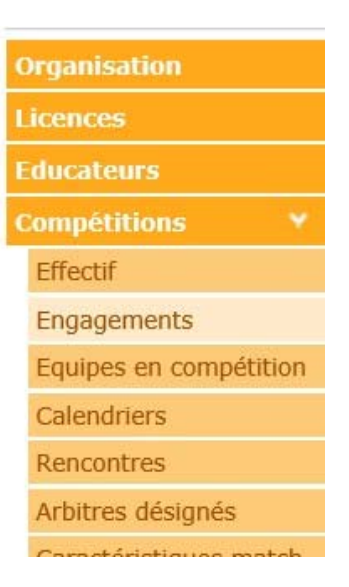

Cliquer sur le bouton en bas à droite « Engager une équipe »,

| Catégorie    |           |                 |                      |          |              |                                   |             |
|--------------|-----------|-----------------|----------------------|----------|--------------|-----------------------------------|-------------|
| Suppr Statut | Catégorie | <b>▲</b> Equipe | Compétition / Phase: | Poule    | Installation | Avis ditb<br>Engager une équipe . | Montant.(€) |
|              |           | -               |                      |          |              |                                   |             |
|              |           |                 | Avis du              | ıb       |              |                                   |             |
|              |           |                 | Engager une          | équipe 🔵 |              |                                   |             |

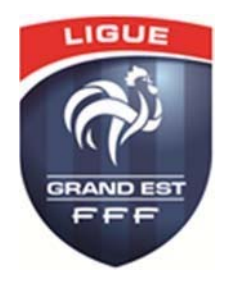

### Etape 1 : Compétition

\* Choisir le centre de gestion LIGUE DU GRAND EST DE FOOTBALL

Afin d'engager une équipe au niveau Ligue, vous devez sélectionner le centre de gestion : LIGUE DU GRAND EST DE FOOTBALL

| Centre d | e gestion                |                                                                                                    |             |                    |
|----------|--------------------------|----------------------------------------------------------------------------------------------------|-------------|--------------------|
|          | Compétition / Phase      | Categorie                                                                                                    | Date limite | Montant engagement |
|          | Regional 1 Centre / Lgef | Libre / Vétéran - Senior - Senior U20 Sous Contrat /<br>Stagiaire Libre / U19 - U18 - U17 Sous Contrat / Apprenti -<br>Aspirant - Eilte - Espoir - Professionnel | 30/06/2017  |                    |
|          | Regional 1 Est / Lgef    | Libre / Vétéran - Senior - Senior U20 Sous Contrat /<br>Stagiaire Libre / U19 - U18 - U17 Sous Contrat / Apprenti -<br>Aspirant - Eilte - Espoir - Professionnel | 30/06/2017  |                    |
|          | Regional 2 Centre / Lgef | Libre / Vékéran - Senior - Senior U20 Sous Contrat /<br>Stagiaire Libre / U19 - U18 - U17 Sous Contrat / Apprenti -<br>Aspirant - Elite - Espoir - Professionnel | 30/06/2017  |                    |
|          | Regional 2 Est / Lgef    | Libre / Vétéran - Senior - Senior U20 Sous Contrat /<br>Stagiaire Libre / U19 - U18 - U17 Sous Contrat / Apprenti -<br>Aspirant - Eilte - Espior - Professionnel | 30/06/2017  |                    |
|          | Regional 3 Centre / Lgef | Libre / Vékéran - Senior - Senior U20 Sous Contrat /<br>Stagiaire Libre / U19 - U18 - U17 Sous Contrat / Apprenti -<br>Aspirant - Eilte - Espoir - Professionnel | 30/06/2017  |                    |
|          | Regional 3 Est / Lgef    | Libre / Vétéran - Senior - Senior U20 Sous Contrat /<br>Stagiaire Libre / U19 - U18 - U17 Sous Contrat / Apprenti -<br>Asprant - Eilte - Espoir - Professionnel  | 30/06/2017  |                    |

\* Cocher la case à gauche de la compétition et cliquer sur le bouton suivant,

Remarquez les informations : Catégorie, Date limite et Montant engagement

## Etape 2 : Equipe

\* La compétition et sa catégorie sont affichées. Il faut choisir dans la liste déroulante l'équipe qui sera engagée et cliquer sur « suivant ».

Il faut respecter la hiérarchie des équipes suivant leurs différents niveaux (national, régional ou départemental). Si le centre de gestion l'a autorisé, il est possible de sélectionner dans la liste déroulante le choix "Nouvelle équipe" et de préciser son numéro.

| Centre de gestion   | LIGUE DU GRAND EST DE FOOTBALL                                                                                                    |                                |
|---------------------|----------------------------------------------------------------------------------------------------|--------------------------------|
| Compétition / Phase | Regional 1 Centre / Lgef                                                                                                    |                                |
| Catégorie           | Libre / Vétéran - Senior - Senior U20 Sous Contrat / Stagiaire Libre / U19 - U18 - U17 Sous Contrat / Apprenti - Aspirant - Elite - Espoir - Professionnel |                                |
| Equipe              | Riquewihr S.R. 1                                                                                                    |                                |
|                     |                                                                                                    | Abandonner  Précedent  Suivant |

#### Etape 3 : Recherche du terrain

Vous pouvez préciser le terrain où joue l'équipe en sélectionnant le terrain dans la liste déroulante, puis cliquer « Suivant ». Si le terrain n'est pas proposé, vous avez la possibilité de le rechercher en indiquant sa localité. En cliquant sur « Suivant », les terrains correspondants aux critères saisis sont affichés. Cochez alors la case à gauche du terrain souhaité.

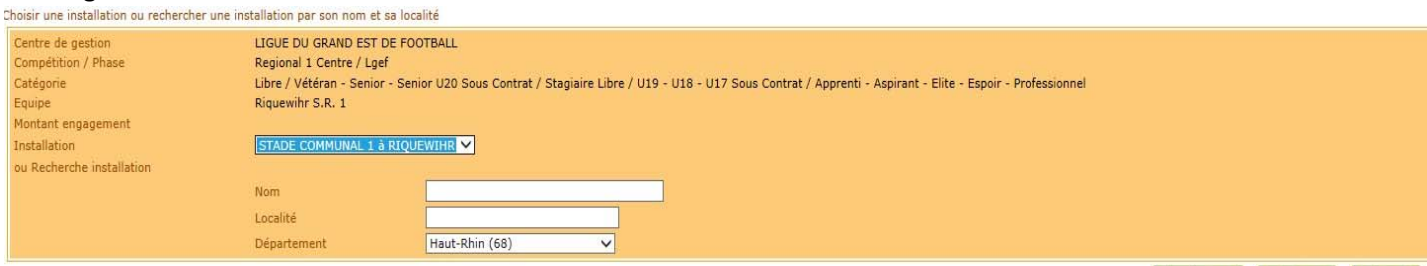

Abandonner 
Précedent 
Suivant

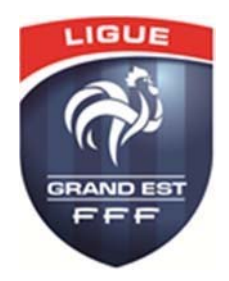

#### **Etape 4 : Desideratas**

Les demandes de jumelages / alternance ne sont possibles qu'après l'engagement d'une première équipe.
 (ex : pour l'alternance équipe 1 / équipe 2, la saisie de l'alternance se fera lors de l'engagement de l'équipe 2)

- Des demandes d'alternances / jumelage et de demandes domicile / extérieur supplémentaires sont possibles après la validation de la saisie initiales (voir fin de la procédure)
- Les autres desideratas peuvent être précisés dans le champ texte prévu à cet effet (256 caractères max.). Les desideratas peuvent être envoyés par mail à : <u>competitions@lgef.fff.fr</u>

#### **Etape 5 : Validation**

La prochaine étape concerne la validation de votre engagement en cliquant sur le bouton prévu à cet effet.

| Valider l'engagement après vérification des informations |                                                                                                    |
|----------------------------------------------------------|----------------------------------------------------------------------------------------------------|
| Centre de gestion                                        | LIGUE DU GRAND EST DE FOOTBALL                                                                                                    |
| Compétition / Phase                                      | Regional 1 Centre / Lgef                                                                                                    |
| Catégorie                                                | Libre / Vétéran - Senior - Senior U20 Sous Contrat / Stagiaire Libre / U19 - U18 - U17 Sous Contrat / Apprenti - Aspirant - Elite - Espoir - Professionnel |
| Equipe                                                   | Riquewihr S.R. 1                                                                                                    |
| Montant engagement                                       | 100 Euros                                                                                                    |
| Installation                                             | STADE COMMUNAL 1 à RIQUEWIHR                                                                                                    |
|                                                          |                                                                                                    |

Abandonner 
Précedent 
Valider